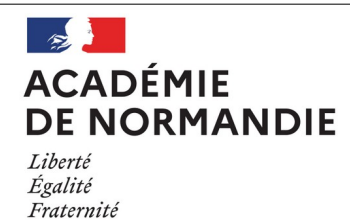

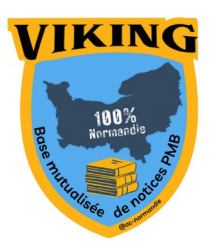

1/2

## Fiche technique 001

PMB

## Importer des notices dans la base mutualisée de notices

Pré-requis :

- Avoir un compte sur la base mutualisée de notices
- Avoir un statut de notices à son nom
- Vérifier que les champs personnalisables sont bien exportables
  (Administration/Notices/Personnalisables) et qu'ils suivent les préconisations de Citédoc (cf fiche PMB Citédoc 2.6)
- Pour les périodiques, suivre les <u>Recommandations pour le dépouillement des périodiques</u> <u>dans PMB de Citédoc.</u>
- Suivre le <u>Guide de catalogage et de saisie pour le logiciel PMB</u>
- Les extraits et multimédias inclus dans les notices doivent être formatés par <u>les générateurs</u> <u>d'Iframe adaptative.</u>

## 1. Sur votre base

En mode gestion

- Créez un panier de notices spécifique (ex : panier pour export notices)

- Ajoutez les notices que vous souhaitez mutualiser à ce panier. **ATTENTION : séparer les notices** selon le type : les ouvrages (avec ISBN ) dans un panier, les dépouillements de périodique et les ressources numériques (sans ISBN) dans un autre panier.

- Dans Catalogue/Panier/Action/Export : Exporter les notices au format **export unimarc 2709** (**Unimarc Viking** pour les bases normandes) en cochant la case **Générer les liens** 

| Choisissez les éléments à exporter                                     |
|------------------------------------------------------------------------|
| Eléments pointés                                                       |
| 🗹 Eléments non pointés                                                 |
| Type d'export UNIMARC ISO2709 V                                        |
| Conserver les informations des exemplaires dans la zone 995            |
| Conserver les informations des exemplaires numériques dans la zone 897 |
| 🗹 Générer les liens                                                    |
| Exporter les notices liées                                             |
| Liens vers les notices mères                                           |
| Liens vers les notices filles                                          |
| Liens vers les notices horizontales                                    |
| Exporter les notices liées mères                                       |
| Exporter les notices liées filles                                      |
| Exporter les notices liées horizontales                                |
| Exporter les structures de périodique                                  |
| Liens vers les bulletins pour les notices d'article                    |
| Liens vers les périodiques pour les notices d'article                  |
| Liens vers les articles pour les notices de périodique                 |
| Générer le bulletinage pour les notices de périodique                  |
| Exporter les notices liées de périodique                               |
| Exporter les notices liées d'article                                   |
|                                                                        |
| Annuler Exporter                                                       |

- Téléchargez le fichier, vous obtenez un fichier .marc

## 2. Importer dans la base mutualisée, Viking

- Une fois connecté à la base de notices mutualisées, allez dans Administration/Imports/Notices Unimarc

- Choisissez l'import :

\* Viking périodiques/documents numériques : ce format permet de récupérer les vignettes des périodiques et des ressources numériques.

\* Viking monographies : ce format est spécifique aux monographies (avec ISBN)

- Cliquez sur Téléchargement de votre fichier

- Choisissez le statut de notices à votre nom et cochez **Oui** sur Générer le lien entre notices si vous importez des notices de périodiques.

- Importez le fichier .marc puis validez
- Une fois le traitement terminé, vérifier les erreurs.

Pour le GT PMB Normandie

S. Bocquet Tourneur / C. Goulet

Version 1.5 / Janvier 2025